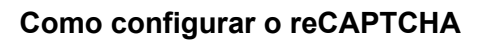

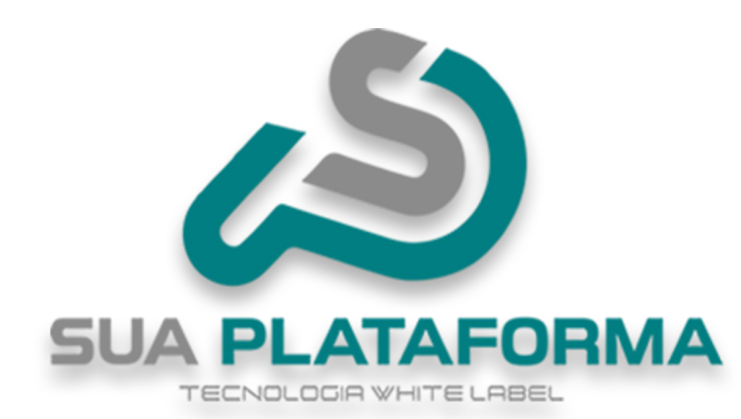

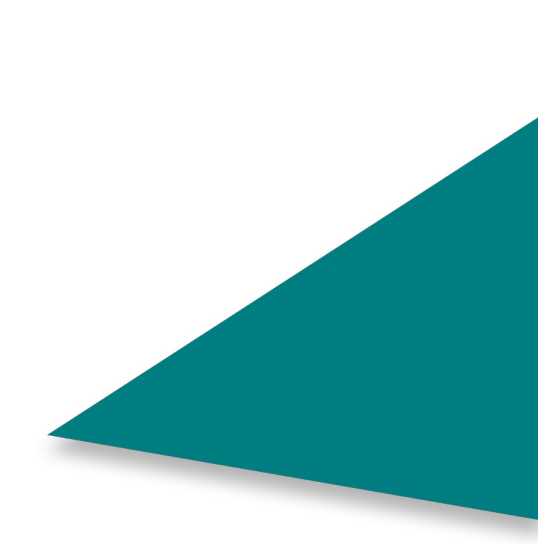

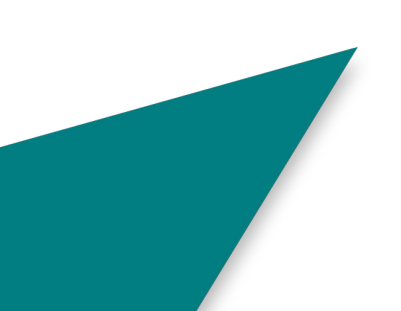

Para configurar o reCAPTCHA é bem simples, primeiro entre em seu painel administrativo.

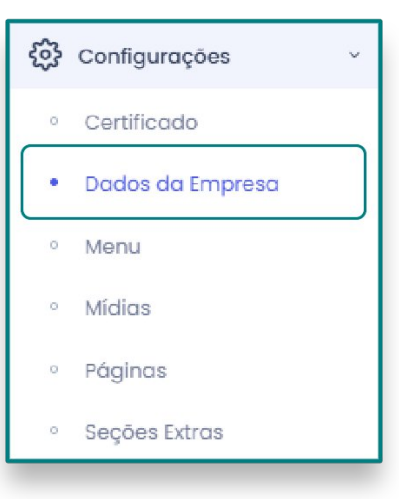

Vá em "Configurações" depois "Dados da empresa".

| Geral A Segurança # Redes S                                                                                                    | Sociais \$ Pagamentos 😪 Layout ≡ Textos                                                                                                    |
|----------------------------------------------------------------------------------------------------|----------------------------------------------------------------------------------------------------|
|                                                                                                    | Google Recaptcha                                                                                                    |
| Informação! O Google reCAPTCHA é um s<br>automatizados de robôs mal intencionad                                                                                             | serviço gratuito que protege o seu site contra ataques<br>los que tendem a disseminar SPAM pela Web. Quando ativado, ele                                                                                         |
| exibe alguns desafios simples ao usuário<br>automatizado (bots).<br><b>O Captcha é essencial para</b><br><i>Clique aqui para visualizar o</i>                               | para diferenciar um comportamento humano de um<br>o correto funcionamento dos formulários do seu site<br>nosso Tutorial de Configuração do Google Recaptcha.                                                     |
| exibe alguns desafios simples ao usuário<br>automatizado (bots).<br><b>O Captcha é essencial para</b><br><i>Clique aqui para visualizar o</i><br>:have do ReCaptcha:        | para diferenciar um comportamento humano de um<br>o correto funcionamento dos formulários do seu site<br>nosso Tutorial de Configuração do Google Recaptcha.<br>Chave Secreta do ReCaptcha:                      |
| exibe alguns desafios simples ao usuário<br>automatizado (bots).<br>O Captcha é essencial para<br>Clique aqui para visualizar o<br>Chave do ReCaptcha:<br>SuaChaveReCAPTCHA | para diferenciar um comportamento humano de um<br>o correto funcionamento dos formulários do seu site<br>nosso Tutorial de Configuração do Google Recaptcha.<br>Chave Secreta do ReCaptcha:<br>SuaChaveReCAPTCHA |

Em seguida vá em "Segurança".

## Sobre o reCAPTCHA:

O **reCAPTCHA** é um sistema de segurança desenvolvido pelo Google para diferenciar humanos de bots em sites. Ele protege formulários e páginas contra spam e ataques

automatizados, exigindo que os usuários realizem desafios, como identificar imagens ou simplesment

e marcar uma caixa "Não sou um robô".

| Kegistrart                           | novo site                                                                                                    |                                                                                                  |           |            |
|--------------------------------------|----------------------------------------------------------------------------------------------------|--------------------------------------------------------------------------------------------------|-----------|------------|
|                                      | Comece a usar o reCAPTCHA     Ad cione recursos avançados, com     contra spam/traude e integração c     ✓ Até 10.000 de avaliaçõec/mê     ✓ Não precisa de cartão de cré | o a autenticação multitator (MFA), proteção<br>em o Google Cloud.<br>sem ousteo<br>áte           |           |            |
| Etiqueta                             | 0                                                                                                    |                                                                                                  |           |            |
| e.g. ex                              | 0/50                                                                                                    |                                                                                                  |           |            |
| Tipo de                              | САРТСНА (ј)                                                                                                    |                                                                                                  |           |            |
| <ul> <li>Cor</li> <li>Des</li> </ul> | ase em pontuação (v3) Verifique solicitações com uma pontuação<br>(v2) Verifique solicitações com um desafic                                                              |                                                                                                  |           |            |
| Domínio                              | 0                                                                                                    |                                                                                                  |           | 2          |
| 1 6 41-                              |                                                                                                    |                                                                                                  |           | anna i sug |
| cesse: google                        | com/recaptcha/admin/create                                                                                                    |                                                                                                  |           |            |
| 0-0-                                 |                                                                                                    | TAFORM                                                                                           |           |            |
|                                      |                                                                                                    |                                                                                                  |           |            |
|                                      | Etiqueta (i                                                                                                    | )                                                                                                |           |            |
|                                      | Sua platafor                                                                                                    | na                                                                                               |           |            |
|                                      | Sua platafor                                                                                                    | na<br>14/50                                                                                      |           |            |
| im <b>"Etiqueta</b> "                | Sua platafor                                                                                                    | na<br>14/50<br>forma.                                                                            |           |            |
| Em <b>"Etiqueta</b> "                | Sua platafor                                                                                                    | na<br>14/50<br>forma.                                                                            |           |            |
| Em <b>"Etiqueta</b> "                | Sua platafor                                                                                                    | na<br>14/50                                                                                      |           |            |
| Em <b>"Etiqueta</b> "                | Sua plataforn<br>nforme o nome de sua plata                                                                                                    | na<br>14/50<br>forma.                                                                            |           |            |
| īm <b>"Etiqueta</b> "                | Sua plataforn<br>nforme o nome de sua plata<br>Tipo de reCAPTCHA (j<br>Com base em pontuação (v3)                                                                         | na<br>14/50<br>forma.<br>Verifique solicitações com uma                                          | pontuação |            |
| Em <b>"Etiqueta</b> "                | Tipo de reCAPTCHA ()<br>Com base em pontuação (v3)<br>Desafio (v2) Verifique soli                                                                                         | na<br>14/50<br>forma.<br>Verifique solicitações com uma<br>citações com um desafio               | pontuação |            |
| Em <b>"Etiqueta</b> "                | Tipo de reCAPTCHA (j)<br>Com base em pontuação (v3)<br>Desafio (v2) Verifique soli<br>Caixa de seleção "Não so                                                            | na<br>14/50<br>forma.<br>Verifique solicitações com uma<br>citações com um desafio<br>u um robô" | pontuação |            |

Em **"Tipo de reCAPTCHA"**, selecione **"Desafio v2**" e deixe marcado a opção **"Caixa de seleção não sou um robô**".

| Domínios (j  |
|--------------|
| + seudominio |
|              |

Em "**Domínio**" informe o domínio de sua plataforma, não deve conter "**https:** "nem informações após seu "**domínios de topo**" como, por exemplo: **.com.br/algumaCoisa**.

Deve ser apenas seu domínio sem nenhuma outra informação antes e depois.

| - Nome do projeto*                                              |                                                       |
|-----------------------------------------------------------------|-------------------------------------------------------|
| arece que você já usou o Google Cloud. Para comerce ecessárias. | 14/30<br>çar, vamos criar um projeto e ativar as APIs |
| ENVIA                                                           | 2                                                     |

Em **"Google Cloud Plataform**" insira novamente o nome de sua plataforma. Logo depois clique em **"Enviar**".

| COPIAR CHAVE DE          | 6LexyP4qAAAAAlublcBAO18giO9b_mU35DGzqVSC                                       |
|--------------------------|--------------------------------------------------------------------------------|
|                          |                                                                                |
|                          |                                                                                |
|                          |                                                                                |
|                          |                                                                                |
| se esta chave secreta p  | para comunicação entre seu site e o reCAPTCHA.                                 |
| lse esta chave secreta p | para comunicação entre seu site e o reCAPTCHA. ☑ Ver integração com o servidor |
| Jse esta chave secreta p | para comunicação entre seu site e o reCAPTCHA. ☑ Ver integração com o servidor |

Chave do ReCaptcha:

6LexyP4qAAAAAlublcBAO18giO9b\_mU35DGzqVSC

Copie a primeira chave e em seguida coloque em "Chave do ReCaptcha: " presente em sua plataforma.

| OT COPIAR CHAVE DE     | 6LexyP4qAAAAAlublcBAO18giO9b_mU35DGzqVSC                     |                   |
|------------------------|--------------------------------------------------------------|-------------------|
|                        |                                                              |                   |
|                        |                                                              |                   |
| lse esta chave secreta | a para comunicação entre seu site e o reCAPTCHA. 77 Ver intr | tegração com o se |
| Jse esta chave secreta | a para comunicação entre seu site e o reCAPTCHA. 🛛 Ver inte  | tegração com o se |

Chave Secreta do ReCaptcha:

6LexyP4qAAAAAPpNfm2wo-J3sHDSb4iFKX-0Edct

O mesmo deve ser feito com a "Chave secreta", copie e coloque em "Chave Secreta do reCAPTCHA" presente em sua plataforma.

Confirmar

Para finalizar, clique em "Confirmar" para ser salvo e aplicado em sua plataforma.